# Inscrição e submissão na plataforma Easychair

Acedendo ao link para submissão (<u>https://easychair.org/conferences/?conf=colcidine2019</u>) a partir da página do Colóquio CIDInE, encontrará o campo de login:

| User name:<br>Password:                            |                                                                                                    |
|----------------------------------------------------|----------------------------------------------------------------------------------------------------|
|                                                    | Log in                                                                                                  |
| If you have no<br>Forgot your pa<br>Problems to lo | o EasyChair account, <u>create an account</u><br>assword? <u>click here</u><br>og in? <u>click here</u> |

Caso não tenha uma conta Easychair, deverá proceder à criação de uma conta, clicando em "create an account".

## 1. Criação de conta Easychair:

### PASSO 1:

Após clicar em "create na account", o novo utilizador será encaminhado para a primeira fase.

- 1. Clique no quadrado, confirmando que é um utilizador real
- 2. Assim que apareça sinal de confirmação, clique no botão "continue".

|   | EasyChair<br>The world for scientists                                                                                                    |
|---|----------------------------------------------------------------------------------------------------|
|   | Create an EasyChair Account: Step 1                                                                                                    |
|   | To use EasyChair, one should first create an account. The procedure for creating an account is the following.<br>1. You should type the text that you see in the image below and click on "Continue".<br>2. If you type the text correctly, you will be asked to fill out a simple form with your personal information.<br>3. After you filled out the form, EasyChair will send you an email with a link that you can use to complete the account creation. |
| ÷ | Não sou um robô<br>reCAPTCHA<br>Privacidade - Termos de Utilização                                                                                                    |
|   | Continue                                                                                                    |

## PASSO 2:

Preencha os campos obrigatórios:

- 1. Primeiro nome;
- 2. Último nome;
- 3. Endereço de email;
- 4. Volte a preencher o endereço de email.

Clique no botão "continue".

| Create an EasyCh                | air Account       | : Step 2             |                     |                   |               |
|---------------------------------|-------------------|----------------------|---------------------|-------------------|---------------|
| Please fill out the following f | orm. The required | fields are marked by | y (*)               |                   |               |
| Note that the most commo        | n reason for fail | ing to create an ac  | count is an incorre | ect email address | so please typ |
| email address correctly.        |                   |                      |                     |                   |               |
|                                 |                   |                      |                     |                   |               |
| First name <sup>†</sup> (*):    |                   |                      |                     | ] [1              |               |
| Last name (*):                  |                   |                      |                     | ] 2               |               |
| Email address (*):              |                   |                      |                     | 3                 |               |
| Retype email address (*):       |                   |                      |                     | 4                 |               |
|                                 |                   |                      |                     |                   |               |
|                                 | Contin            | ue                   |                     |                   |               |
|                                 |                   |                      |                     |                   |               |

Deverá receber um ecrã a confirmar a inscrição no Easychair, com indicações de que mais informações serão **recebidas por email.** 

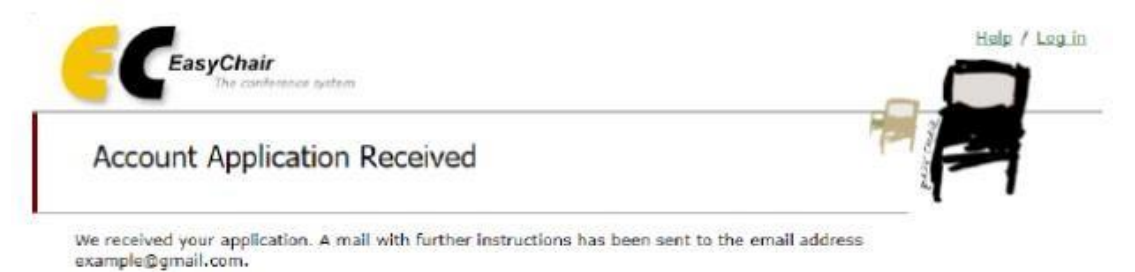

#### If You Do not Receive the Instructions

If you do not receive our mail with instruction on how to create an account, please read the following information. Our mail server normally sends all mail within a few seconds. The following is an incomplete list of possible reasons for the problem.

### Verifique o email.

Deverá receber uma mensagem com o assunto "EasyChair account confirmation". Por exemplo:

| Dear                                                                                                    |                     |
|----------------------------------------------------------------------------------------------------|---------------------|
| We received a request to create an EasyChair acc<br>for you. To create an EasyChair account, please c<br>this link:            | count<br>lick       |
| https://easychair.org/account/create.cgi?code=55                                                                               | 5NHVto1WKkD8GmYWAZ3 |
| Best regards,<br>EasyChair.                                                                                                    |                     |
| Please do not reply to this email. This email<br>address is used only for sending email so you<br>will not receive a response. |                     |

Siga o link na mensagem.

Na página que o link abrirá, o utilizador deve **preencher os campos obrigatórios** indicados com (\*) e **clicar no botão "Create my account"**, no final do formulário:

| o use EasyChair, you must   |                                                                                 |
|-----------------------------|---------------------------------------------------------------------------------|
| I agree to EasyChair 1      | agree to its Terms of Service ( <u>view terms)</u> , ( <u>download terms)</u> , |
|                             | ferms of Service                                                                |
| nter your personal data.    |                                                                                 |
| First name <sup>†</sup> :   | Jser                                                                            |
| Last name (*): T            | fest                                                                            |
| Organization (*):           |                                                                                 |
| our personal Web page:      |                                                                                 |
| nter your address.          |                                                                                 |
| Phone:                      |                                                                                 |
| Address, line I (*):        |                                                                                 |
| Address, line 2:            |                                                                                 |
| City (*):                   |                                                                                 |
| Post code (*):              |                                                                                 |
| State (US only) ("):        | *                                                                               |
| Country (**):               | •                                                                               |
| inter vour account informal | tion. Note that user names are race-incensitive                                 |
| nier your account mormal    | Nut note that use harnes are use insertatore                                    |
|                             |                                                                                 |
| User name (*):              |                                                                                 |
|                             |                                                                                 |

Tome nota do "User name" e "Password" para utilizações futuras.

# 2. Submissão no Colóquio CIDInE:

Acedendo ao link para submissão

(<u>https://easychair.org/conferences/?conf=colcidine2019</u>) a partir da página do Colóquio CIDInE, faça o login:

| User name:    |                                              |
|---------------|----------------------------------------------|
| Password:     |                                              |
|               | Log in                                       |
| If you have n | o EasyChair account, <u>create an accoun</u> |
| Fordot vour p | assword? <u>click nere</u>                   |

## Depois do login, clique no link "enter as author":

This conference accepts new submissions. You can log in as an author to make a submission:

enter as an author

Preencha os dados dos autores.

Estes dados não serão vistos pelos revisores das propostas.

| Author Informat                                                                                                    | tion                                                                                                    |                                                                                                 |
|----------------------------------------------------------------------------------------------------|----------------------------------------------------------------------------------------------------|-------------------------------------------------------------------------------------------------|
| For each of the author                                                                                                    | s please fill out the form below. Some items on the form are explained here:                                                                                                    |                                                                                                 |
| <ul> <li>Email address<br/>email address ca<br/>page.</li> <li>Web page can<br/>author, not the N</li> <li>Each author man<br/>be at least one content</li> </ul> | will only be used for communication with the authors. It will not appear in public Web page<br>n be omitted for authors who are not corresponding. These authors will also have no acces<br>be used on the conference Web pages, for example, for making the program. It should be a<br>Web page of her or his organization.<br>ked as a <b>corresponding author</b> will receive email messages from the system about this s<br>orresponding author. | s of this conference. The<br>s to the submission<br>a Web page of the<br>submission. There must |
| Author 1 (click he                                                                                                    | re to add yourself) (click here to add an associate)                                                                                                    |                                                                                                 |
| First name <sup>†</sup> :                                                                                                    |                                                                                                    |                                                                                                 |
| Last name (*):                                                                                                    |                                                                                                    |                                                                                                 |
| Email (*):                                                                                                    |                                                                                                    |                                                                                                 |
| Country (*):                                                                                                    | ۲                                                                                                    |                                                                                                 |
| Organization (*):                                                                                                    |                                                                                                    |                                                                                                 |
| Web page:                                                                                                    |                                                                                                    |                                                                                                 |
| corresponding                                                                                                    | author                                                                                                    |                                                                                                 |
|                                                                                                    |                                                                                                    |                                                                                                 |
| Author 2 ( <u>click he</u>                                                                                                    | r <u>e to add yourself) (click here to add an associate)</u>                                                                                                    |                                                                                                 |
| First name':                                                                                                    |                                                                                                    |                                                                                                 |
| Last name (~):                                                                                                    |                                                                                                    |                                                                                                 |
| Email (**):                                                                                                    |                                                                                                    |                                                                                                 |
| Country (*):                                                                                                    | ¥                                                                                                    |                                                                                                 |
| organization (**):                                                                                                    |                                                                                                    |                                                                                                 |
| Web page:                                                                                                    |                                                                                                    |                                                                                                 |

# Preencha os campos do título e resumo (obrigatórios).

#### Title and Abstract

 $\hfill\square$  corresponding author

The title and the abstract should be entered as plain text, they should not contain HTML elements.

| Title (*):     |                                   |
|----------------|-----------------------------------|
| The abstract s | should not exceed 2500 characters |
| Abstract (*):  |                                   |

Preenchao campo reservado para as palavras-chave (obrigatório).

### Deverá indicar uma "palavra-chave" por linha.

#### Keywords

Type a list of keywords (also known as key phrases or key terms), **one per line** to characterize your submission. You should specify at least three keywords.

| Keywords (*): |  |
|---------------|--|
|               |  |

#### Escolha o tópico e o formato de comunicação a que corresponde a submissão.

| Tamas                                           |                                                              |
|-------------------------------------------------|--------------------------------------------------------------|
| Temas                                           |                                                              |
| Contextos e dimensões do desenvolvimento humano | Aprendizagem e construção de conhecimento                    |
| Desenvolvimento curricular e formação           | Supervisão e desenvolvimento profissional e<br>institucional |
| Docência e inovação no Ensino Superior          |                                                              |
| Formato de comunicação                          |                                                              |

Faça o **upload do ficheiro** que preparou com base nos templates disponibilizados no site do Colóquio CIDInE.

Files

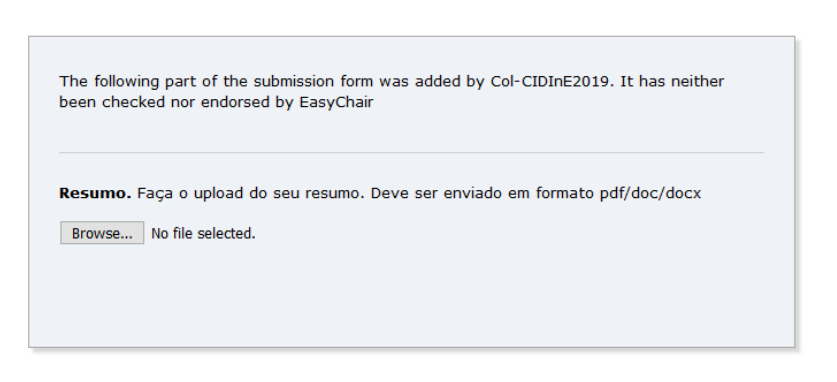

Ready?

If you filled out the form, press the 'Submit' button below. Do not press the button twice: uploading may take time!

Submit

Quando tiver preenchido todos os campos necessários, **clique em "Submit"** no final do formulário.